Compra de senhas pelo site

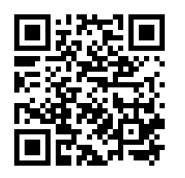

https://kiosk.edu.azores.gov.pt/ebsp/

# 1—Inserir o número do cartão e o PIN usado no quiosque.

| unicard<br>sige |                 |               |  |  |  |  |  |  |
|-----------------|-----------------|---------------|--|--|--|--|--|--|
|                 | UTILIZADOR      | ENC. EDUCAÇÃO |  |  |  |  |  |  |
|                 | № Cartão<br>PIN |               |  |  |  |  |  |  |
|                 |                 |               |  |  |  |  |  |  |

## 2 - Escolher o menu refeições

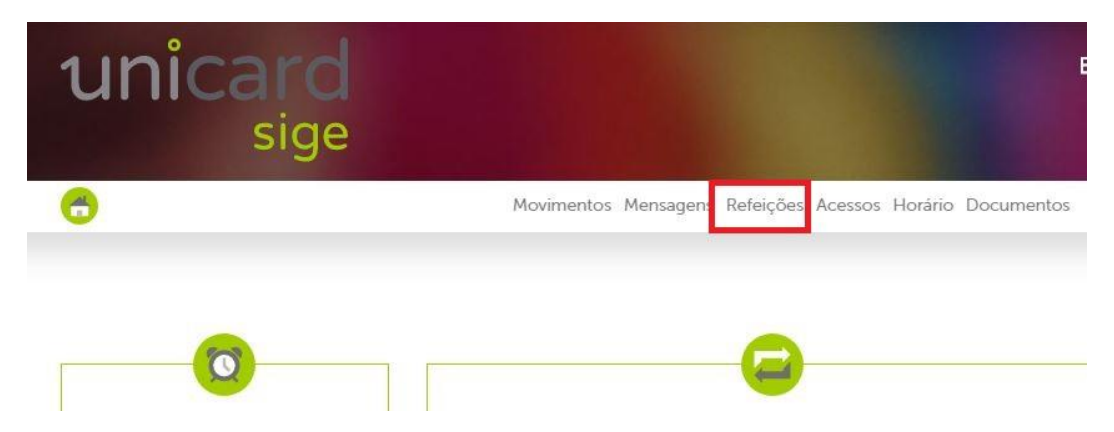

## 3 - Selecionar o dia pretendido

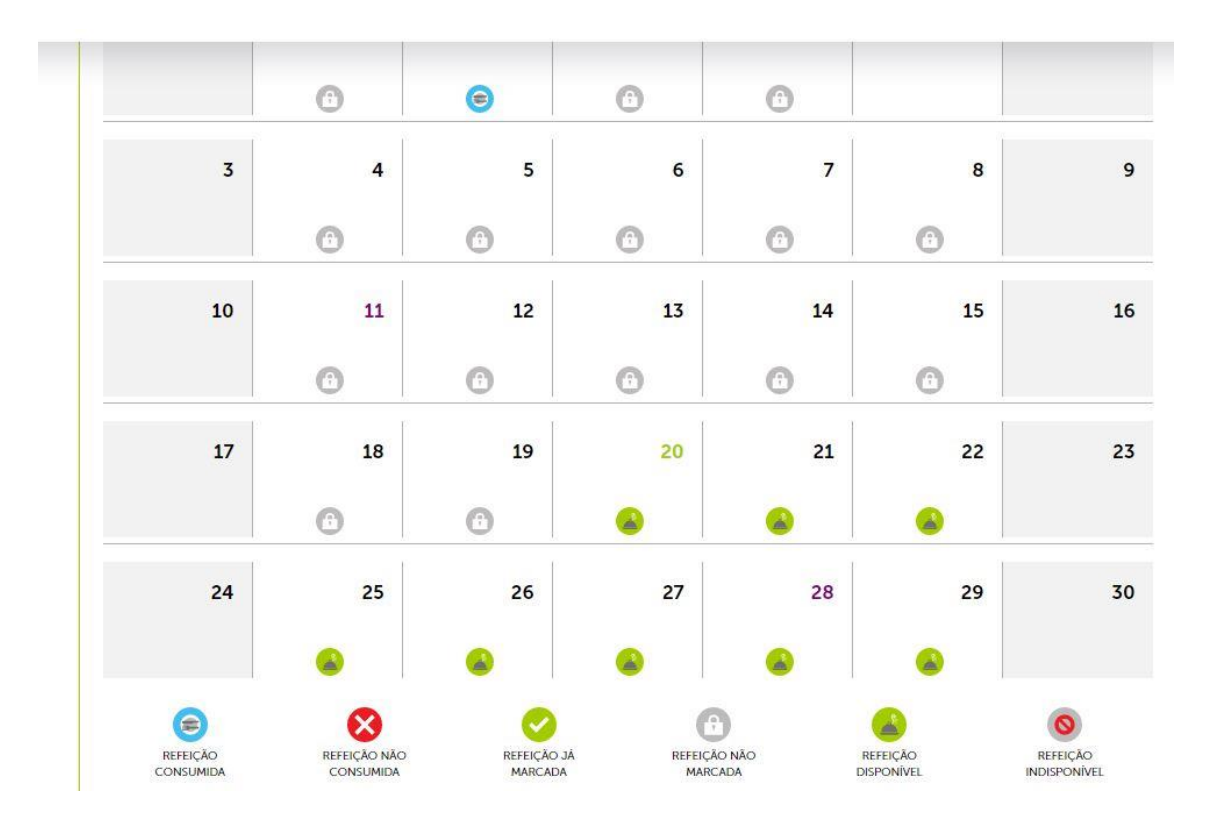

## 4 - Escolher as refeições para os dias da semana

|        | <b>(7)</b>                                                 |       |
|--------|------------------------------------------------------------|-------|
|        | ALMOÇO                                                     |       |
| SEGUN  | DA - DIA 25                                                |       |
| ✓      | Refeição Normal<br>Refeitório<br>Ver +1                    | 2,39€ |
|        | Refeição Normal Vegetariana<br>Refeitório<br>[Ver +]       | 3,11€ |
| TERÇA  | - DIA 26                                                   |       |
|        | Refeição Normal<br>Refeitório                              | 2,39€ |
|        | Iver +1<br>Refeição Normal Vegetariana<br>Refeitório       | 3,11€ |
|        | [Ver +]                                                    |       |
| QUART  | A - DIA 27                                                 |       |
| ✓      | Refeição Normal<br>Refeitório<br>Ver +1                    | 2,39€ |
|        | Refeição Normal Vegetariana<br>Refeição Normal Vegetariana | 2,39€ |
|        | (ver +)                                                    |       |
| QUINTA |                                                            |       |
|        | Referção Normat<br>Refeitório<br> Ver +                    | 2,39€ |
|        | Refeição Normal Vegetariana                                |       |

## 5 - Confirmar a compra

| DOMINGO | - | D | A | 01 |  |
|---------|---|---|---|----|--|
|         |   |   |   |    |  |

NÃO EXISTE AGENDA

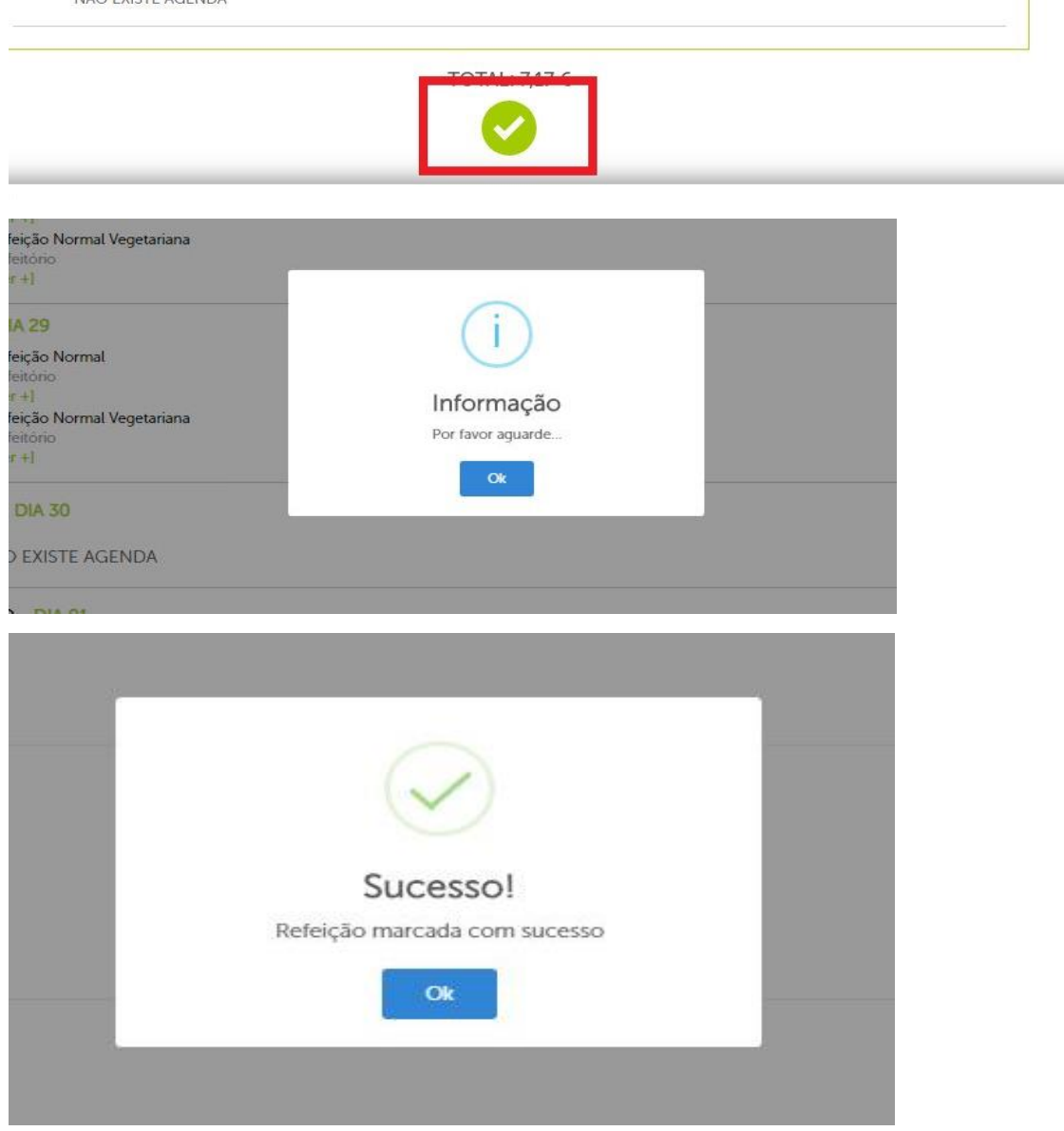

Após a apresentação de uma mensagem idêntica a esta, as refeições selecionadas estão marcadas